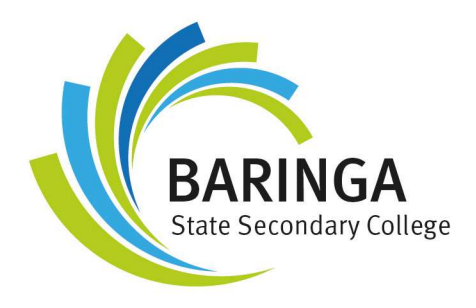

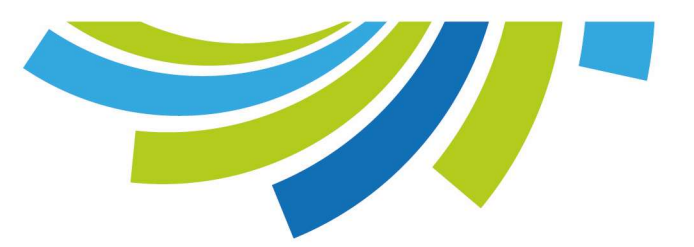

## Accessing Assessments in Compass at Baringa State Secondary College

## How do I know what upcoming assessment I have?

|                                    |         | Compass                                                                                                    |
|------------------------------------|---------|----------------------------------------------------------------------------------------------------|
| Sam                                |         |                                                                                                    |
| (8.30: 78 - E111 - DUNCLU          | My News |                                                                                                    |
| 9am                                |         | Basketball at first lunch                                                                                                    |
|                                    |         | All students welcome to play basketball on a hard court today                                                                                                    |
| 10am 9:50: ENG0718 - E118 - CONNJA |         | 11:35.<br>Safety - remove your tie before playing, pop it back on again f<br>Mr Gordon                                                                                    |
|                                    |         | 16 minutes ago by Neil Gordon                                                                                                    |
| 11am                               |         |                                                                                                    |
| 11:40: HPE071B - E111 - CLARMA     |         | Touch Football and Oztag Meeting                                                                                                    |
| 12pm                               | -       | If you expressed interest in representing Baringa SSC in Touch<br>Please attend a meeting in E110 on Tuesday (tomorrow) at 1<br>Please see email for further information. |
| 1000                               |         | Thank you.                                                                                                    |
| 1:20: DRA071B - A205 - BROWBR      |         | 1 hour ago by Nicholas Byrne                                                                                                    |
| 2pm                                |         | Tear 7/8 Japanese                                                                                                    |
|                                    |         | konnichiwa minasan,                                                                                                    |
| 30m                                |         | Please bring earphones to class from this week.<br>Poplawski 先生。Baldwin 先生。 Anderson 先生                                                                                   |
| opm                                |         | 2 days ago by Amie Poplawski                                                                                                    |
|                                    |         | Official College Opening                                                                                                    |
| My Tasks                           | *       | On Thursday 18 February, the Minister for Education, The Hone                                                                                                    |
| Add Task                           | + Add   | be visiting to officially open the College. Due to this formal oci                                                                                                    |
| (ou currently have no tasks        |         | special ceremony in the morning.                                                                                                    |

From the Compass home screen, click on the Calendar icon to view your personalised information about your timetable, school events and assessment tasks.

|                         |                                | 💼 📖 💉 🚣 ★ Search for           | r people, activities and more  |                                | 👱 Liam WARD                   |
|-------------------------|--------------------------------|--------------------------------|--------------------------------|--------------------------------|-------------------------------|
| 🔹 March 2021 • 🕨 📢 🗖    |                                |                                |                                |                                |                               |
| S M T W T F S           | Mar 8, 2021                    | Tue 9                          | Wed 10                         |                                |                               |
| 28 1 2 3 4 5 6          |                                |                                |                                | 07_UNIT 1_TASK 1_ DRAFT DUE    |                               |
| 14 15 16 17 18 19 20 78 | m                              |                                |                                |                                |                               |
| 21 22 23 24 25 26 27    |                                |                                |                                |                                |                               |
| 28 29 30 31 1 2 3 8a    | m                              |                                |                                |                                |                               |
| 4 5 6 7 8 9 10          | 8.50.78 - E111 - DUNCLU        | 8.30.78 - E111 - DUNCLU        | 8.50.78 - E111 - DUNCLU        | 8 30 78 - 8111 - DUNCLU        | DUNCLU                        |
| Today 9a                | 8:40: MAT0718 - E111 - DUNCLU  | E:40: HUM071E - E118 - CONNJA  | 8:40: MAT0718 - E111 - DUNCLU  | 8:40: DRA0718 - A205 - BROWBR  | HIS-DUNCLU                    |
| Calendars               |                                |                                |                                |                                |                               |
| My Schedule 10ar        | 9:50: ENG071B - E118 - CONNJA  | 9:50: SCI071B - C119 - DUNCLU  | 9:50: ENG071B - E118 - CONNJA  | 5:50: HPE071B - E111 - CLARMA  | 9:50: DRA071B - A205 - BROWER |
| Year 7<br>Events        |                                |                                |                                |                                |                               |
| Student Leadership 11a  | m                              |                                |                                | L                              |                               |
|                         |                                |                                |                                |                                |                               |
| 120                     | 11:40: HPE0/18 - E111 - CLARMA | 11:00: ENGOTIE - ETTE - CONN3A | 11:40 HUMO/18 - E118 - CONNJA  | 11:40: MAT0718 - E111 - DUNCLU | 11:40 HPE0/18 - E111 - CLARMA |
|                         |                                |                                |                                |                                |                               |
| 1p                      | m                              |                                |                                |                                |                               |
|                         | 1:20: DRA071B - A205 - BROWBR  | 1:20: MAT0718 - E111 - DUNCLU  | 1:20: \$CI0718 - C119 - DUNCLU | 1:20: ENG071B - E118 - CONNJA  | 1:20: HUM0718 - E118 - CONNJA |
| 2p                      | m                              |                                |                                |                                |                               |
|                         |                                |                                |                                |                                |                               |
| 3р                      | m                              |                                |                                |                                |                               |
|                         |                                |                                |                                |                                |                               |
|                         |                                |                                |                                |                                |                               |

On the date when you have assessment items due, the information will appear as a Green Box underneath the date.

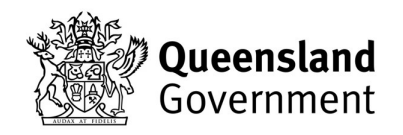

## How do I find the information about the task?

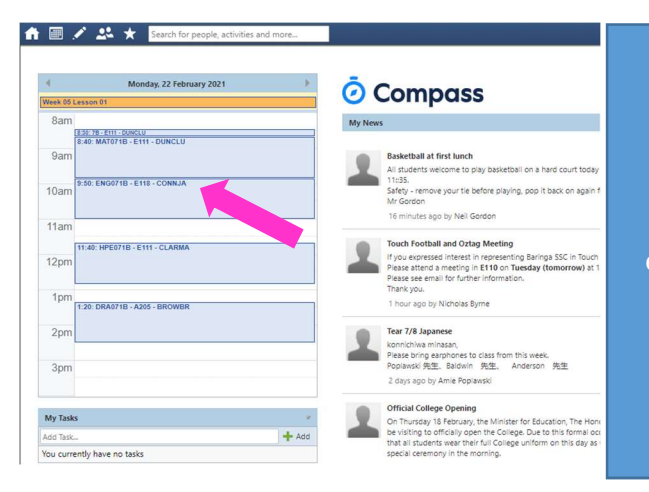

From the Compass home screen, click on the particular subject you are looking for. For example, I want to see my English assessment, so I click on ENG071B – E118 – CONNJA.

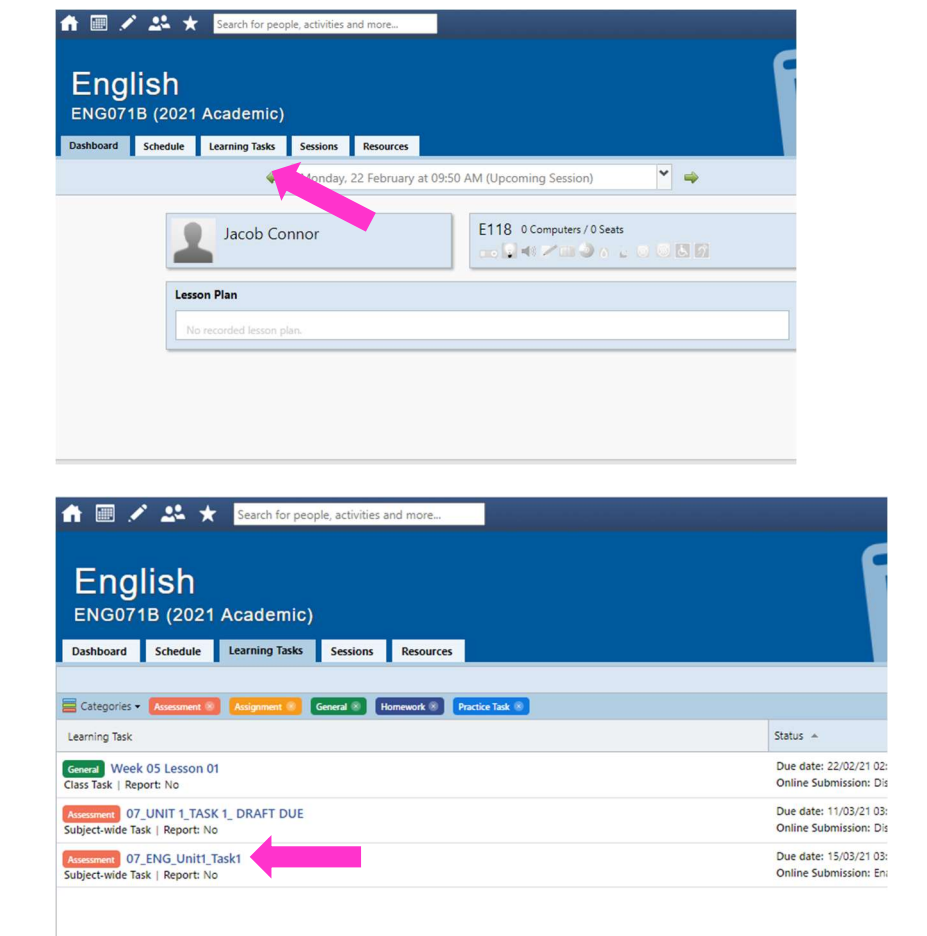

Select the 'Learning Tasks' tab from the top menu.

Select the task that you want to view.

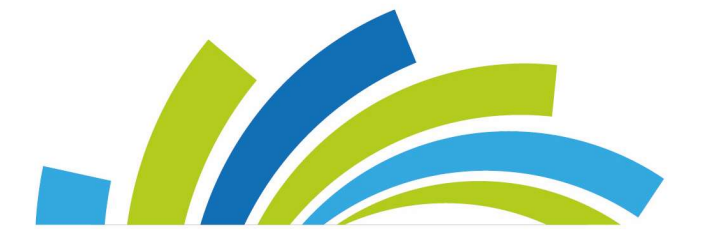

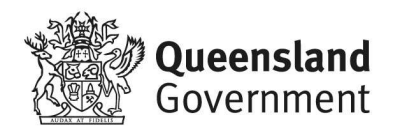

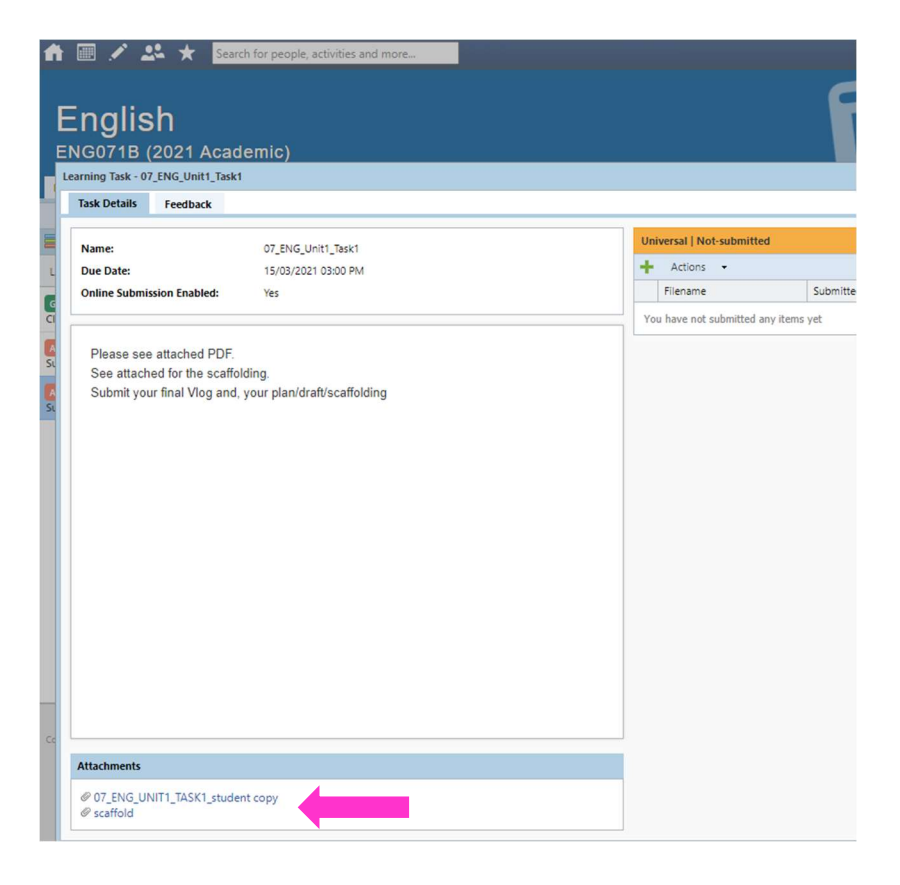

Open up the attachments for your Task Sheet and Marking Guide and any other information that you need to complete the task.

Handy hint – Make sure that you save a copy to your OneDrive to access easily during your time completing the assessment.

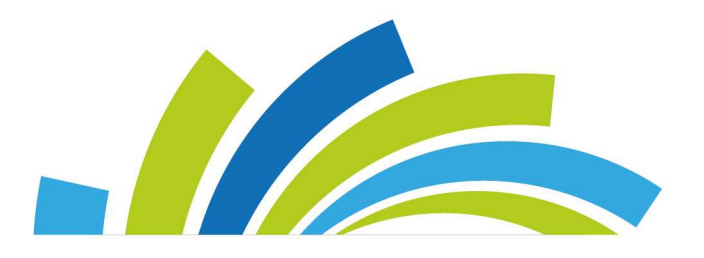

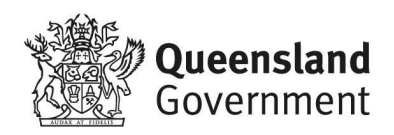